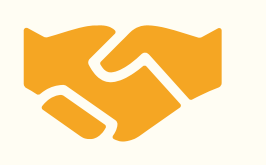

# ANLAŞMALI BANKALAR ve ÖDEME KANALLARI

### AKBANK

ATM İŞLEMLERİ

**INTERNET ŞUBESİ** 

MOBIL BANKACILIK

**BANKA ŞUBESİ** 

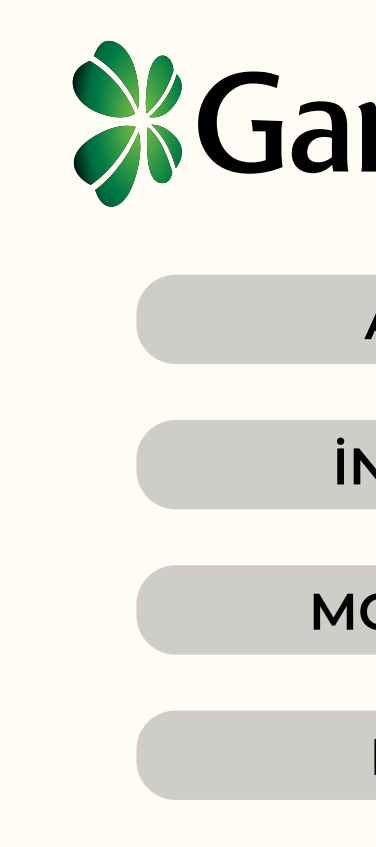

#### Gelecek Varlık

## **Garanti BBV**

ATM İŞLEMLERİ

**INTERNET ŞUBESİ** 

MOBIL BANKACILIK

**BANKA ŞUBESİ** 

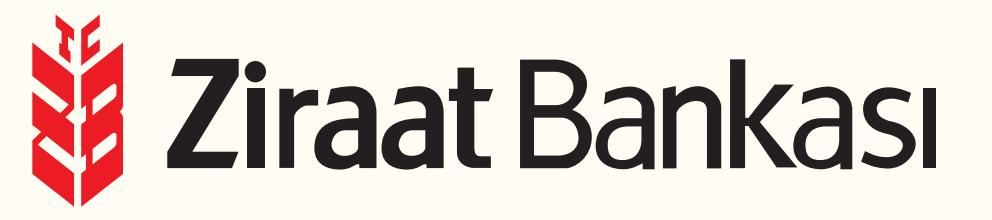

ATM İŞLEMLERİ

**INTERNET ŞUBESİ** 

MOBIL BANKACILIK

**BANKA ŞUBESİ** 

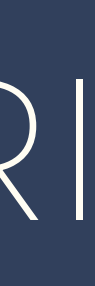

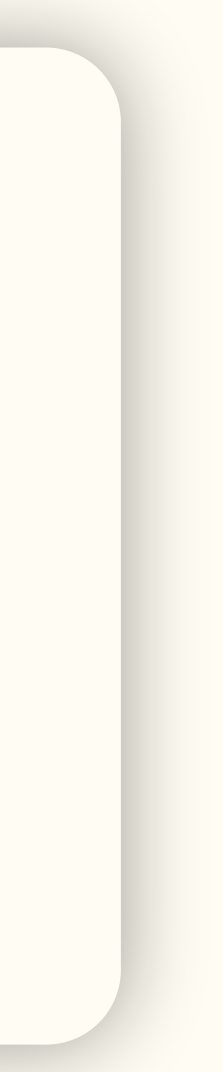

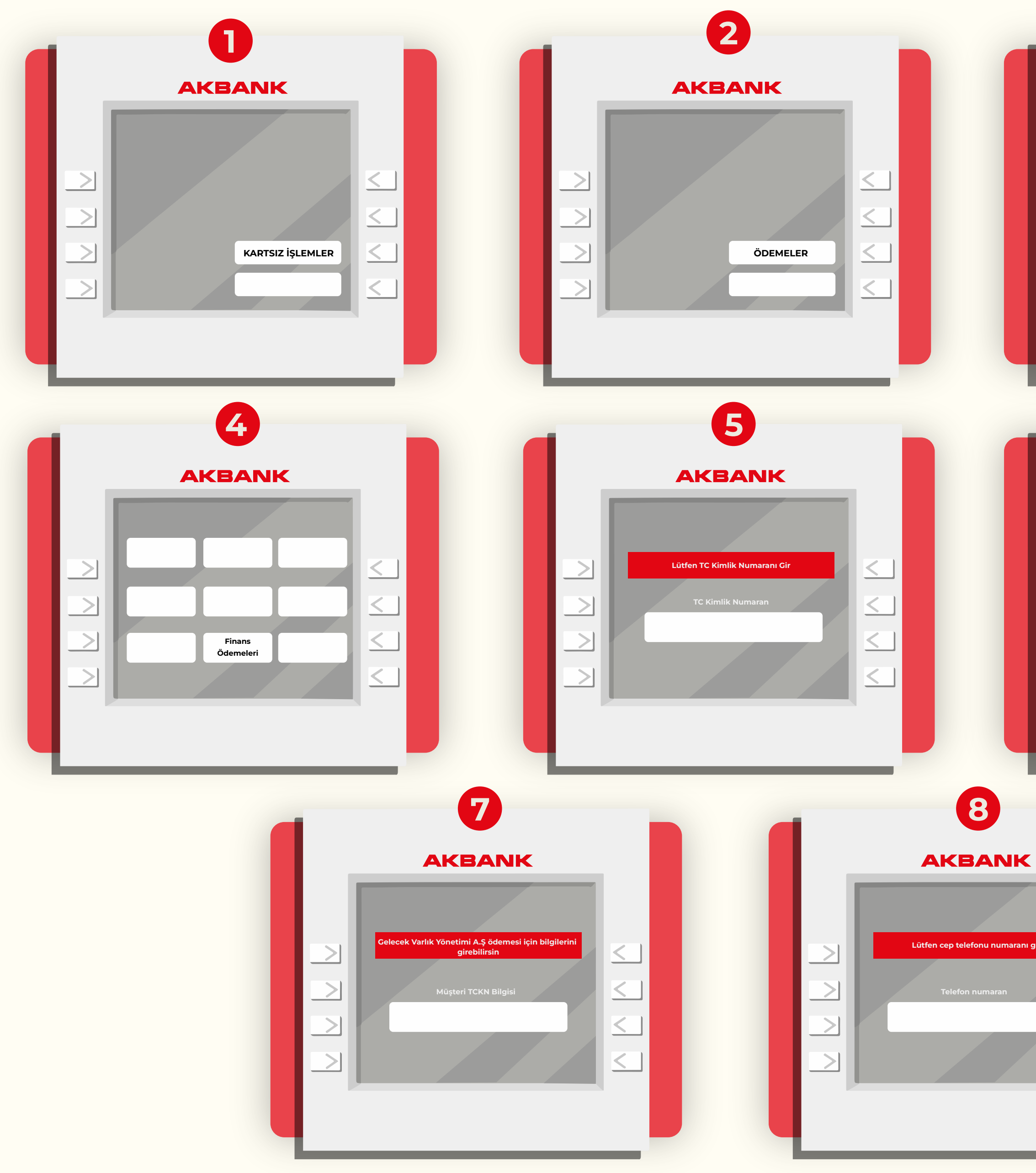

| 3                                    |
|--------------------------------------|
| AKBANK                               |
| Fatura / Firma /   Kurum / Finans    |
| 6                                    |
| AKBANK                               |
| Finans adını ya da kodunu buraya yaz |

 $\leq$ 

< 1

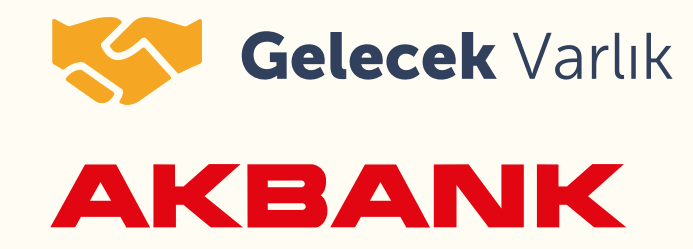

#### AKBANK ATM ÖDEME ADIMLARI

Borcunuzu Akbank ATM'si üzerinden bu adımları takip ederek ödeyebilirsiniz.

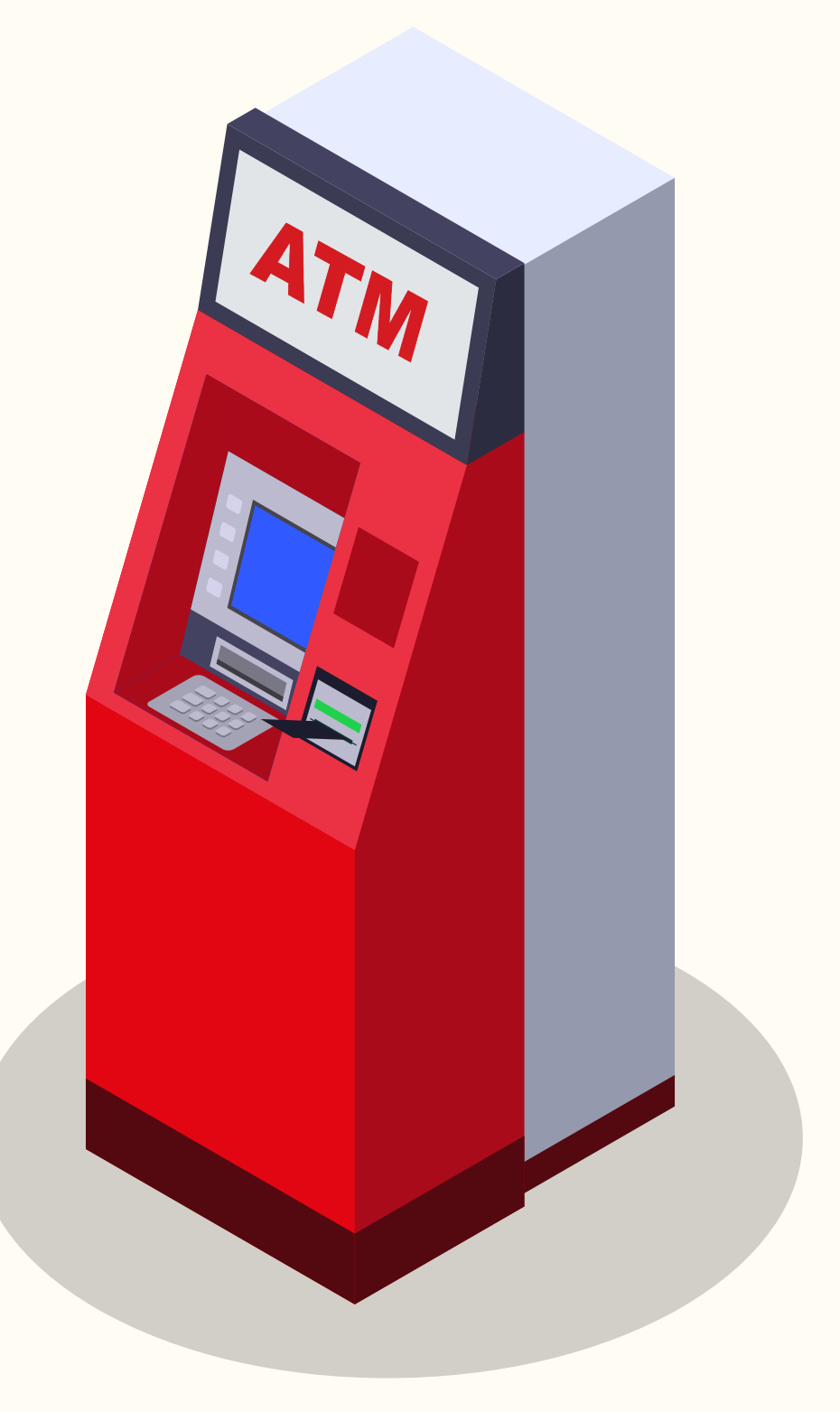

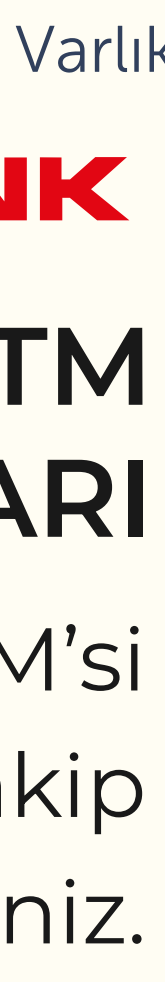

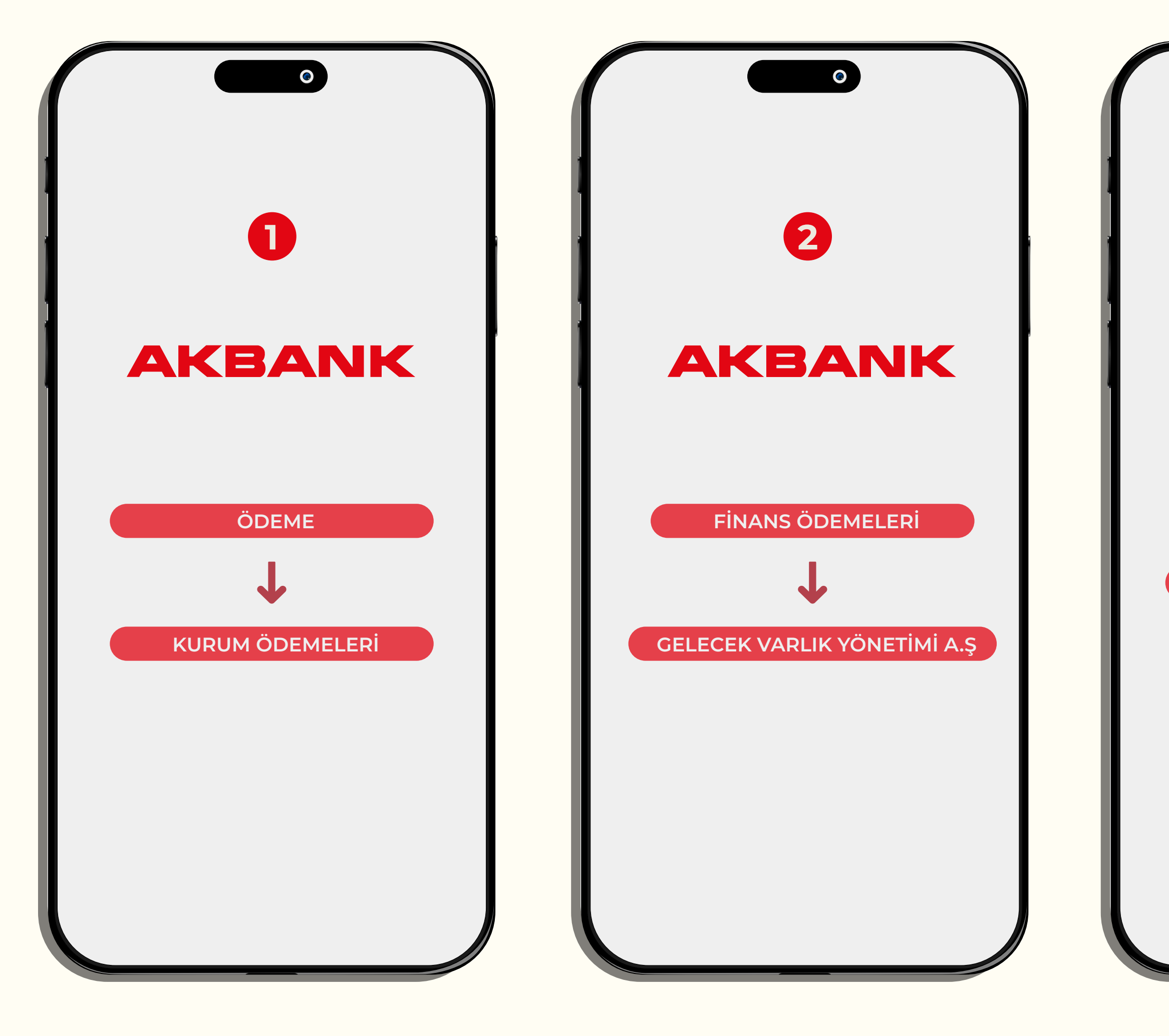

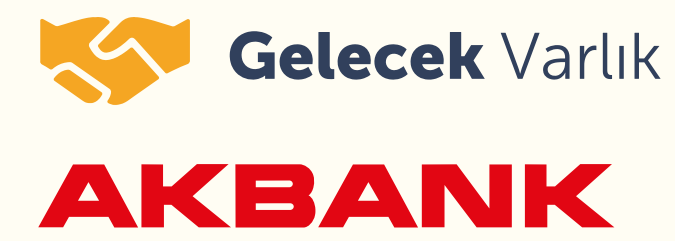

#### AKBANK MOBİL BANKACILIK ÖDEME ADIMLARI

Borcunuzu Akbank mobil bankacılık üzerinden yandaki adımları takip ederek ödeyebilirsiniz.

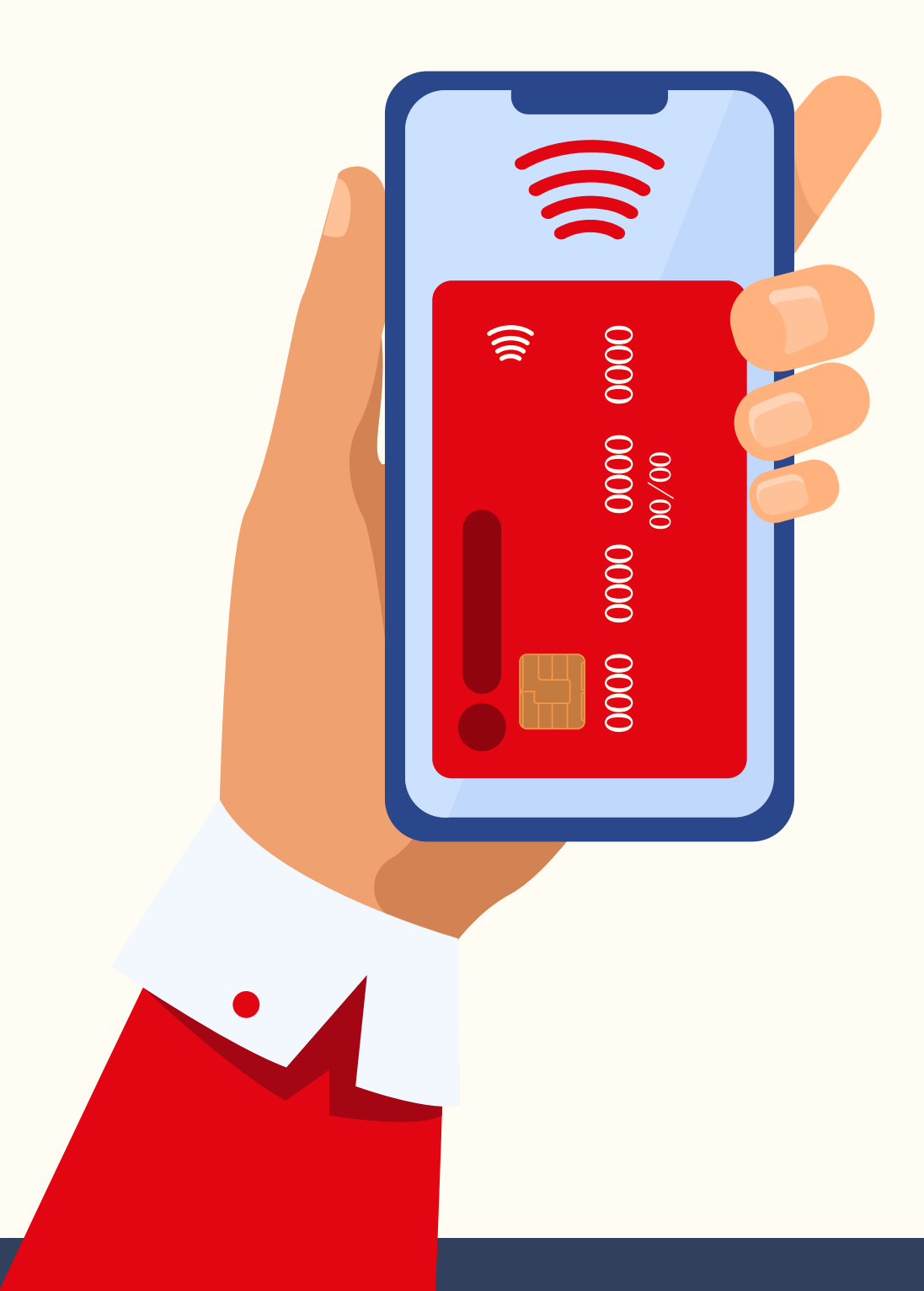

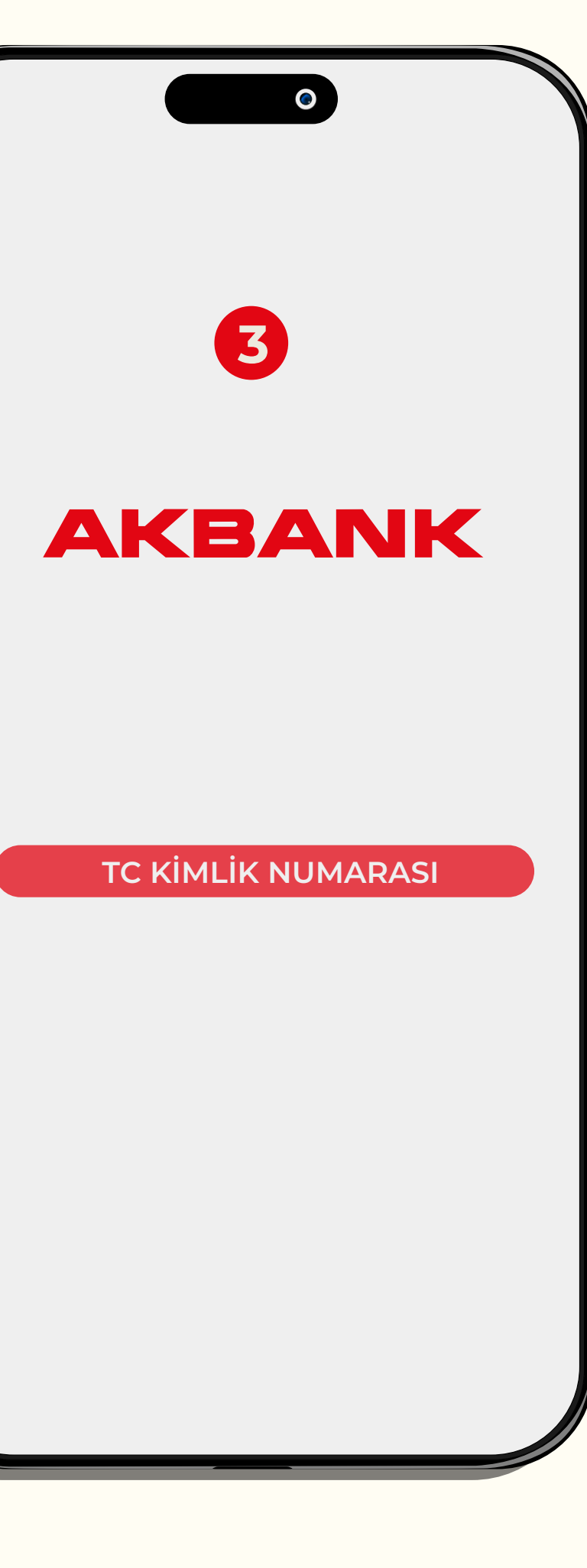

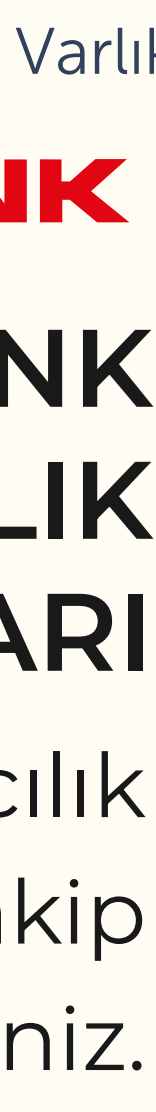

| ••• |              |   |            |
|-----|--------------|---|------------|
| 1   | AKBANK       | 2 | AK         |
|     | ÖDEMELER     |   | ÖDEMELER   |
|     | $\checkmark$ |   | Ļ          |
|     | KURUM        |   | FIRMA TIPI |
|     | Ļ            |   | Ļ          |
|     | FINANS       |   | FİRMA ADI  |
|     |              |   |            |

| Işlem Seçimi 🐌 Fatur | I Işlemleri ▶ Fatura Seçimi ▶ Odeme Bilgisi ▶ Onay ▶ Sonuç |   |
|----------------------|------------------------------------------------------------|---|
| Firma adını yazara   | arayabilirsiniz. Q                                         |   |
| Firma Tipi           | Lütfen seçin.                                              | 1 |
| Firma Adı            | Lütfen seçin.<br>Finans                                    |   |
|                      | Diğer Banka                                                |   |
|                      |                                                            |   |

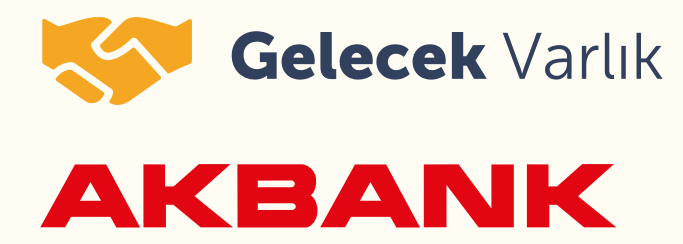

#### AKBANK İNTERNET ŞUBESİ ÖDEME ADIMLARI

Borcunuzu Akbank internet şubesi üzerinden yandaki adımları takip ederek ödeyebilirsiniz.

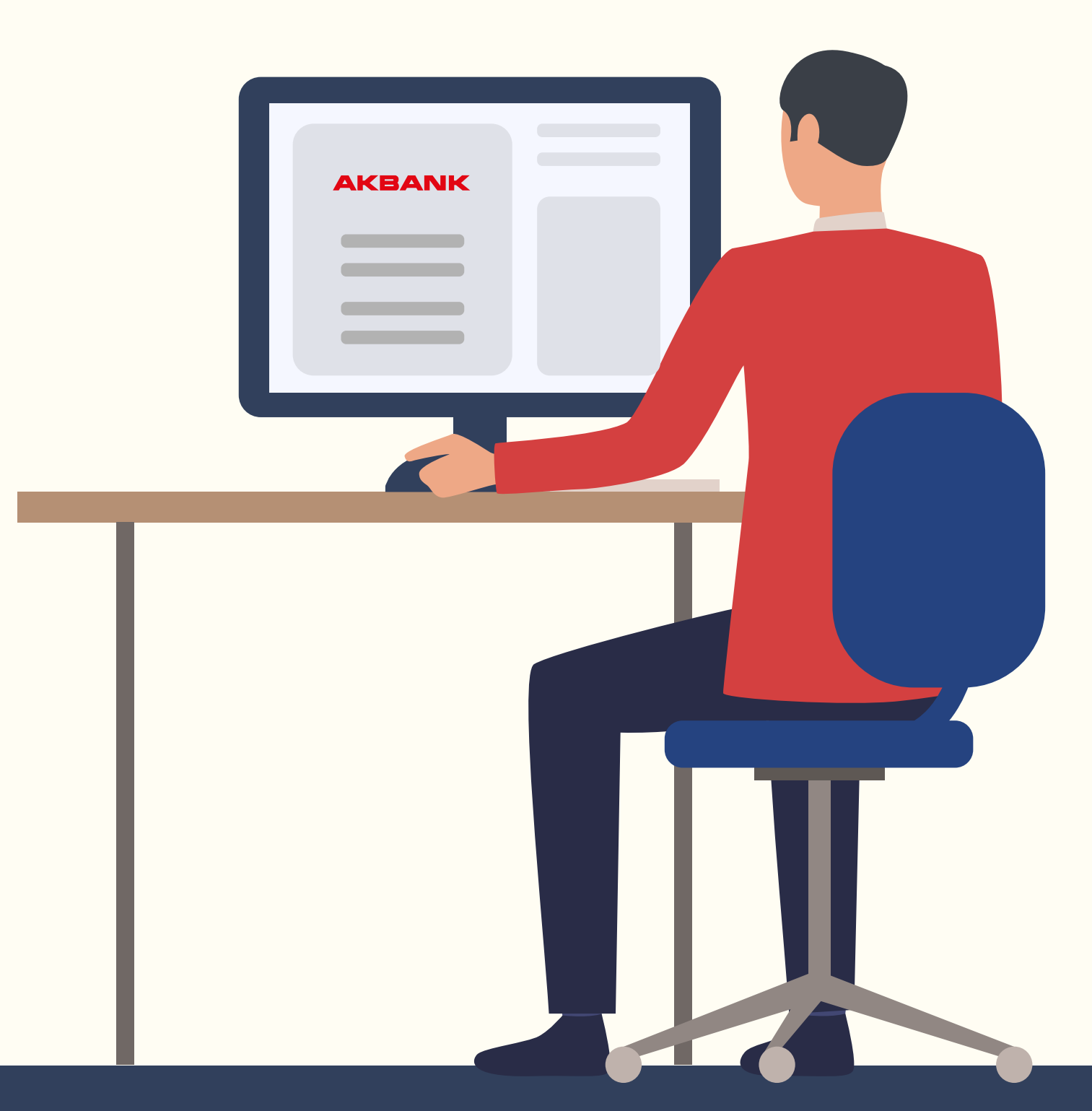

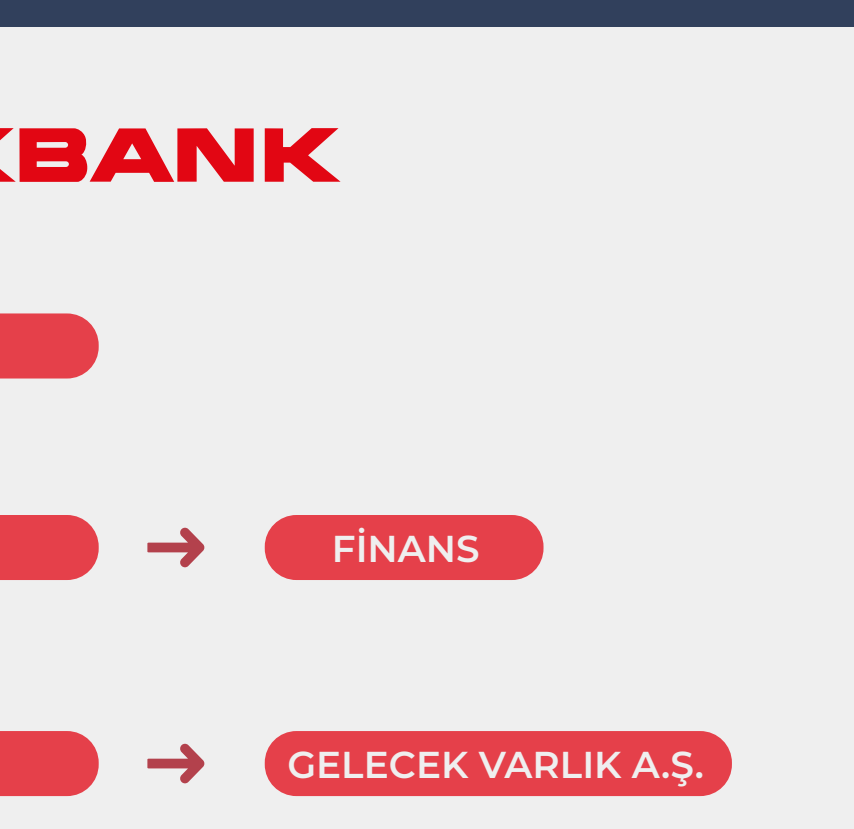

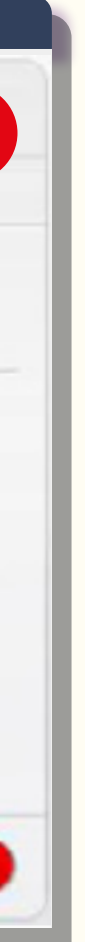

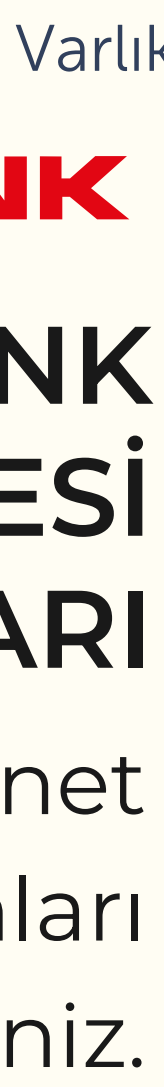

| Construction      Construction Construction < | image: constraint of the second second s |                                                                                                    |
|----------------------------------------------------------------------------------------------------|----------------------------------------------------------------------------------------------------|----------------------------------------------------------------------------------------------------|
| Sicorra ve                                                                                                    | Image: constraint of the image: constraint of the image: con | Image: black of the state of the state of the |
| Caractic   Caractic   Carac                                                                                                    | SBVA                                                                                                    | B   ranti BBVA     Image: Image: Im                                               |

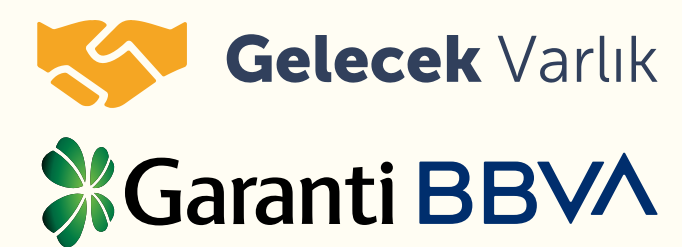

#### **GARANTİ BBVA** ATM ÖDEME ADIMLARI

Borcunuzu Garanti BBVA ATM'si üzerinden yandaki adımları takip ederek ödeyebilirsiniz.

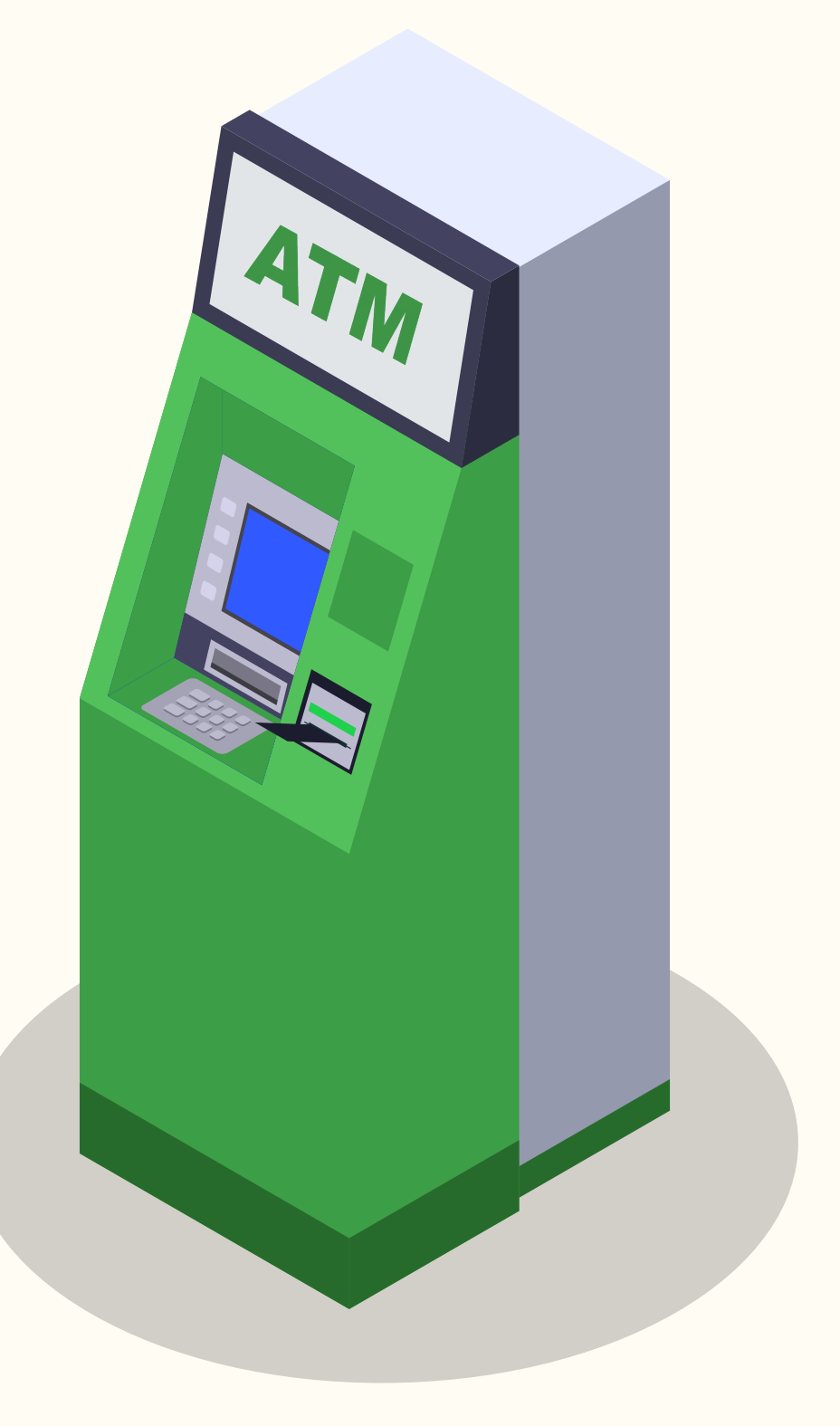

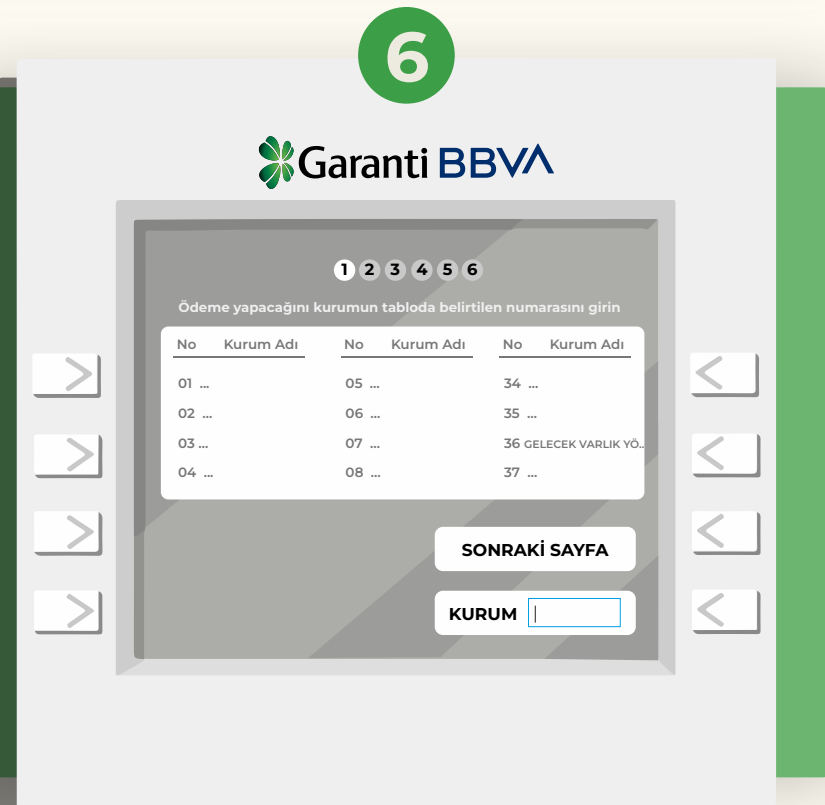

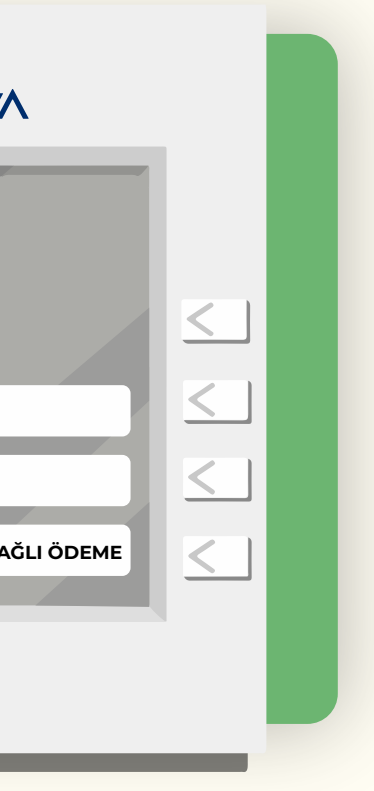

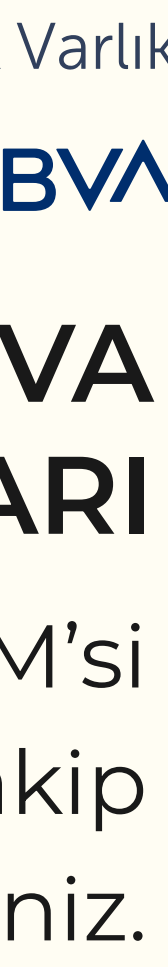

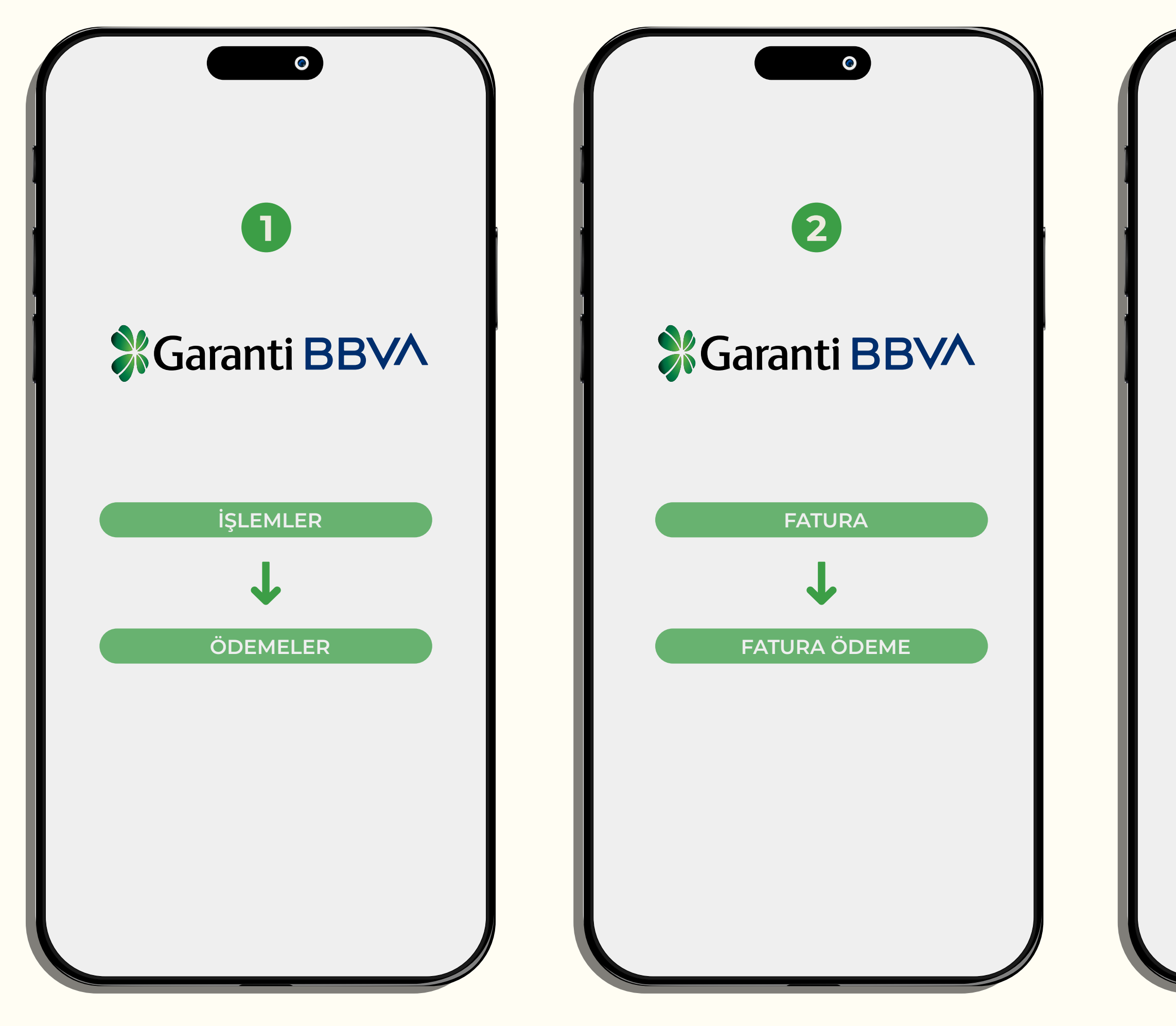

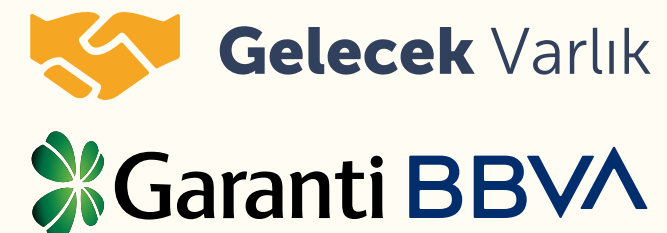

#### GARANTİ BBVA MOBİL BANKACILIK ÖDEME ADIMLARI

Borcunuzu Garanti BBVA mobil bankacılık üzerinden yandaki adımları takip ederek ödeyebilirsiniz.

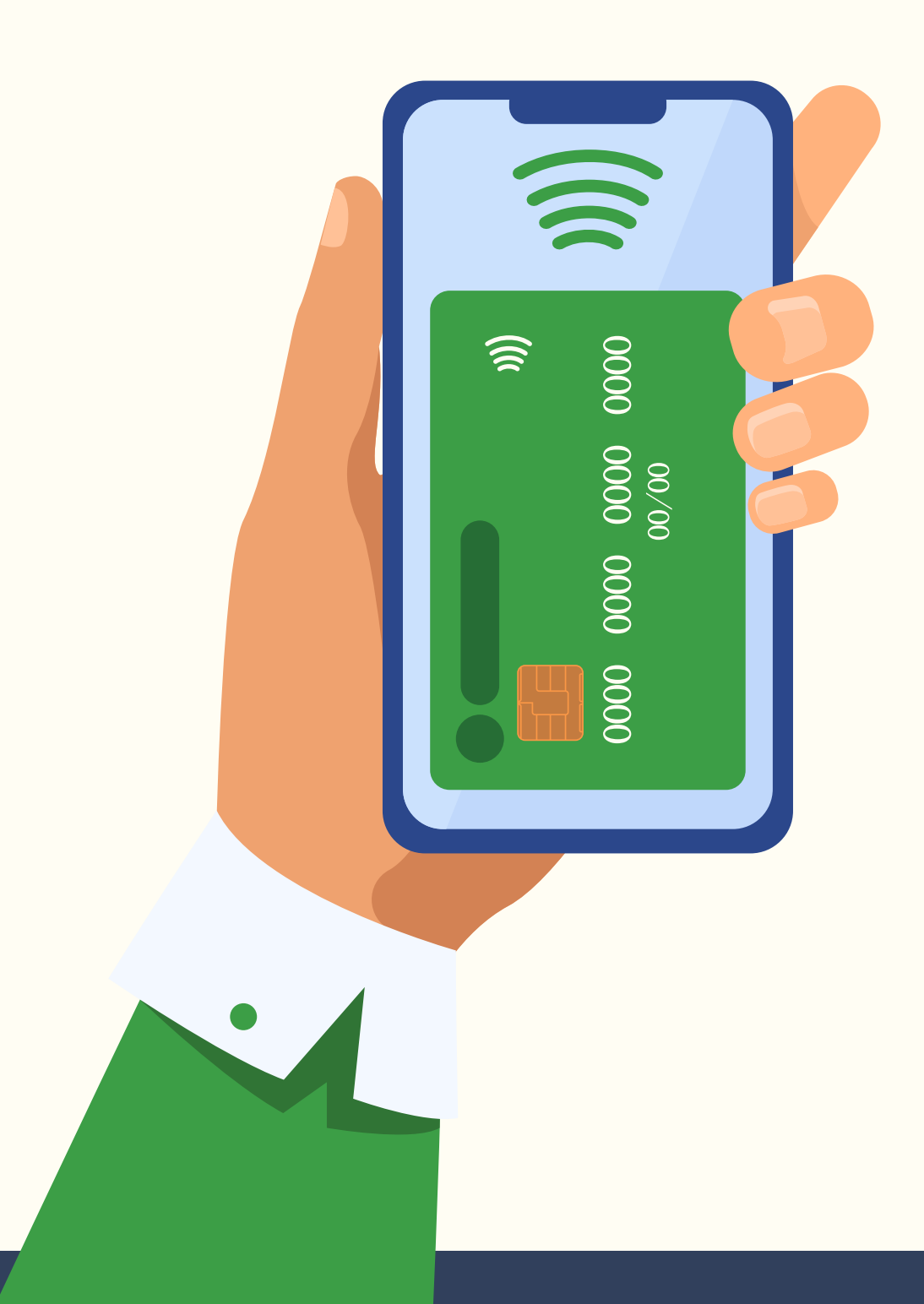

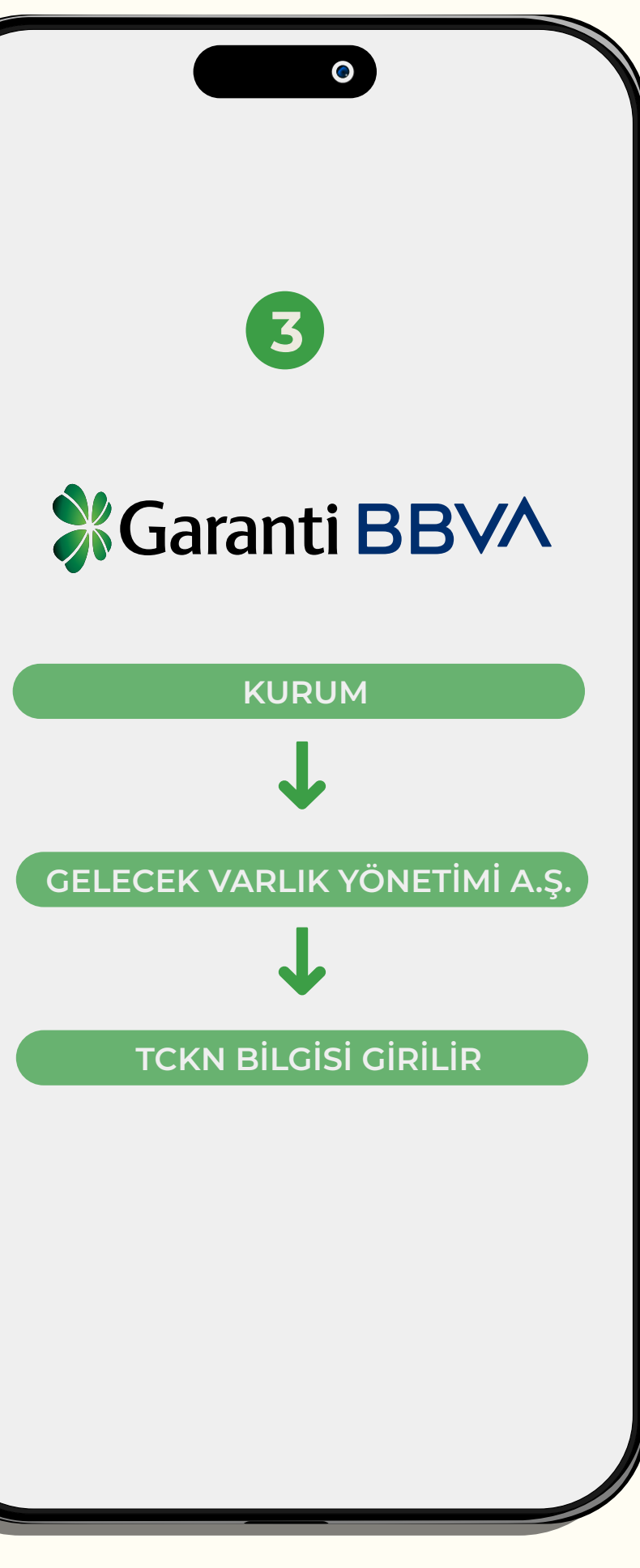

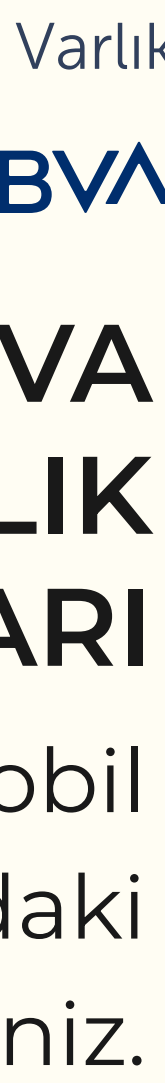

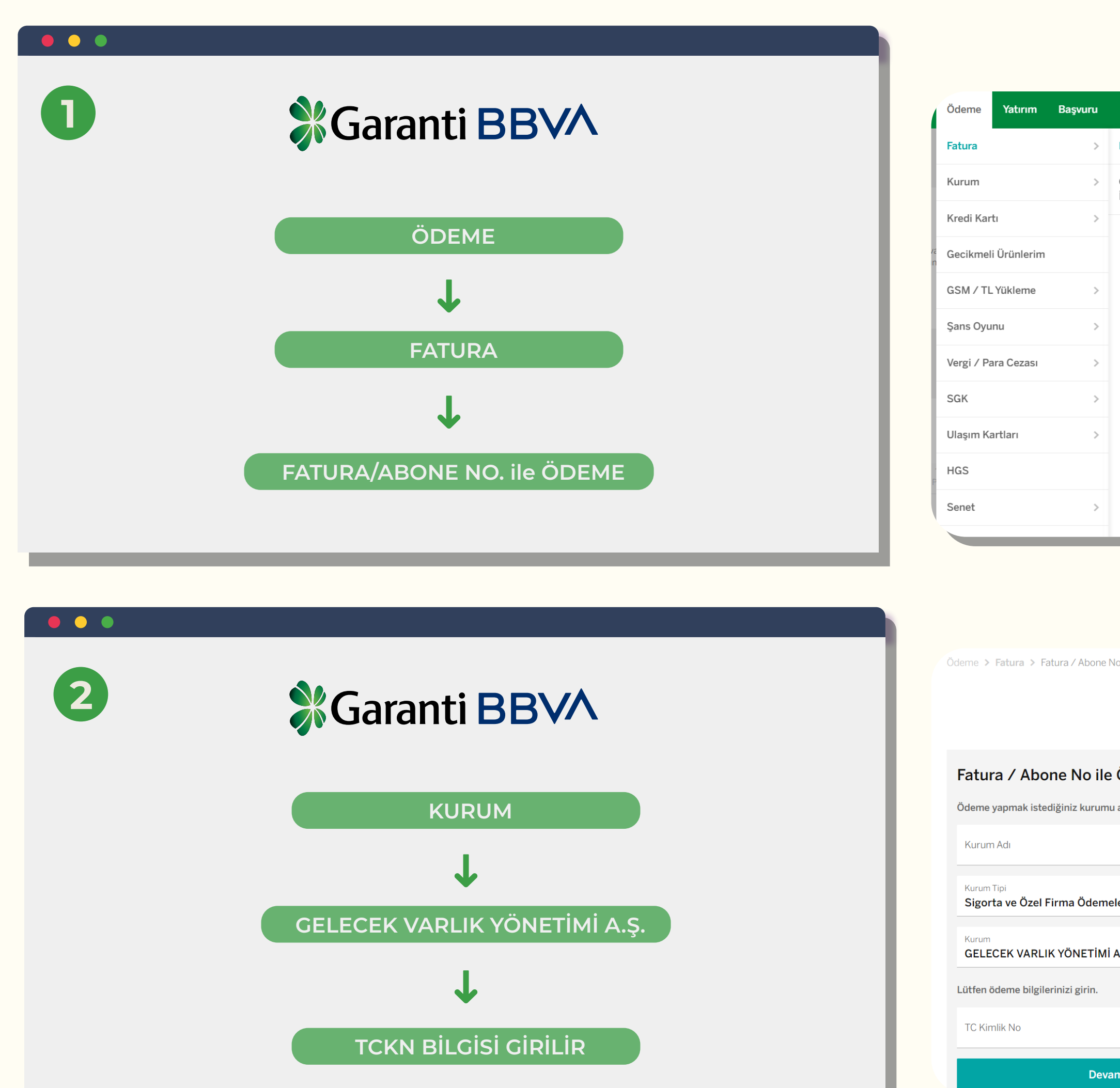

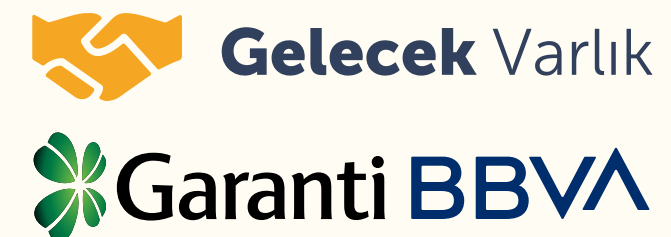

#### GARANTİ BBVA İNTERNET ŞUBESİ ÖDEME ADIMLARI

Borcunuzu Garanti BBVA internet şubesi üzerinden yandaki adımları takip ederek ödeyebilirsiniz

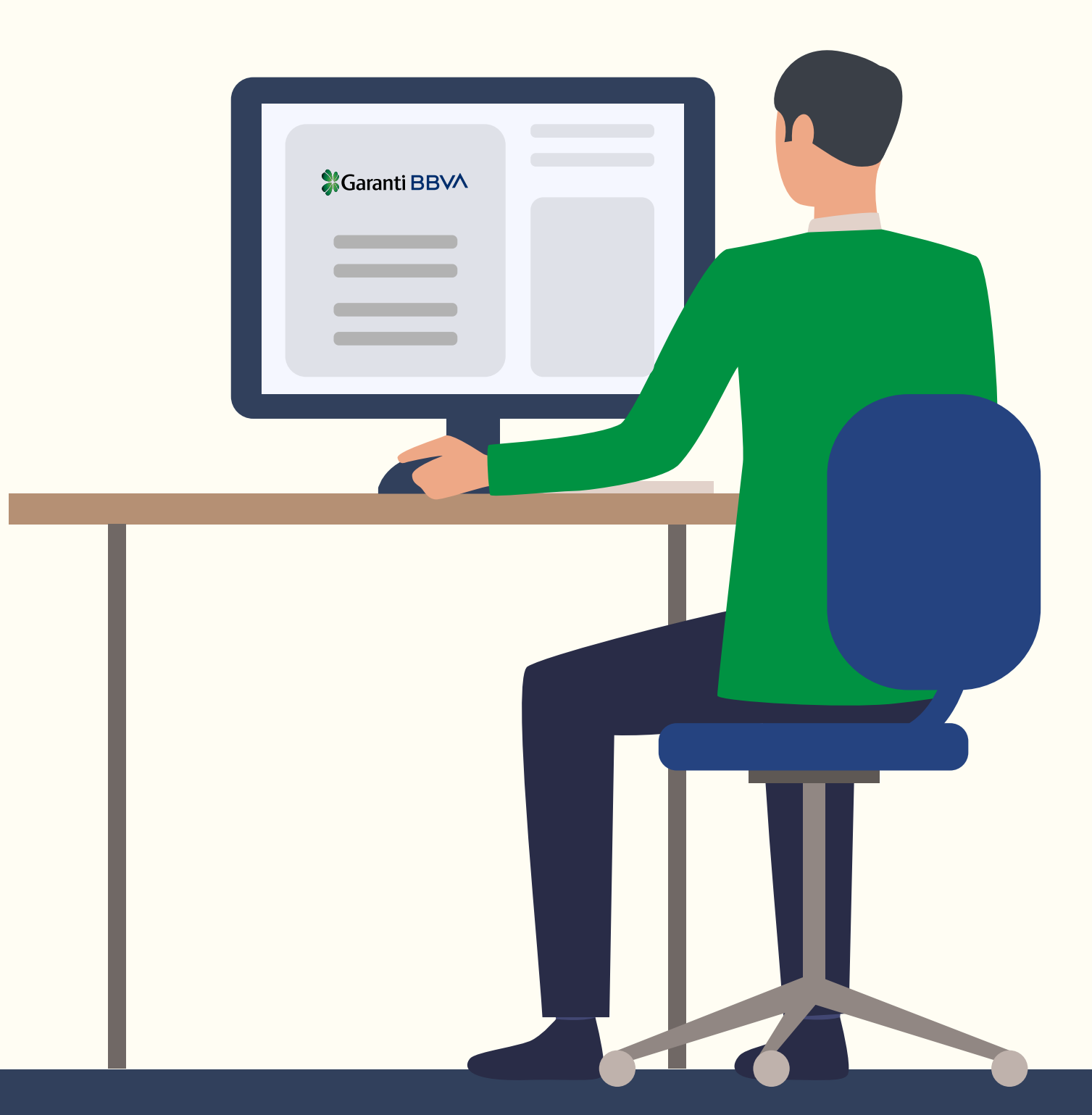

|                                     | Q                                                                     |
|-------------------------------------|-----------------------------------------------------------------------|
| Fatura / Abone No ile Ödeme         |                                                                       |
| Otomatik / Kayıtlı Fatura<br>İşlemi | el Emeklilik Internet'te!<br>Bireysel Emeklilik hesabı açmak<br>ayın. |
|                                     | Düzenle                                                               |
|                                     | Takvim                                                                |
|                                     | Ekim                                                                  |
|                                     | PER CUM CMT PAZ                                                       |

| No ile Ödeme   | 5                 |                       |             |                  |  |
|----------------|-------------------|-----------------------|-------------|------------------|--|
|                | 1<br>Kurum Saaimi | 2<br>Hassan Va Fatura | 3           | Islam Tamamlandı |  |
|                | Kurum Seçimi      | Seçimi                | işiem Onayı | ışıem tamamandı  |  |
| e Ödeme        | 9                 |                       |             |                  |  |
| u arayabilir v | veya aşağıdan se  | çebilirsiniz.         |             |                  |  |
|                | 6                 | 2                     |             |                  |  |
|                |                   |                       |             |                  |  |
| eleri          |                   | ~                     |             |                  |  |
|                |                   | v .                   |             |                  |  |
|                | ŞIKKETI           |                       |             |                  |  |
|                |                   |                       |             |                  |  |
|                |                   |                       |             |                  |  |
|                |                   | _                     |             |                  |  |
| am             |                   |                       |             |                  |  |
|                |                   |                       |             |                  |  |

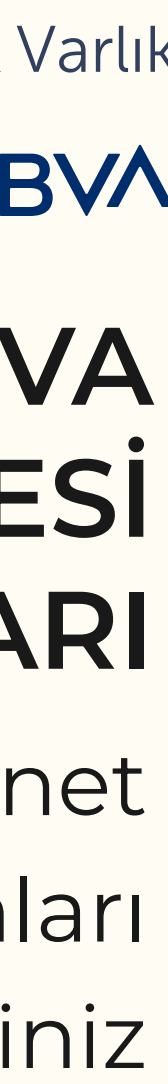

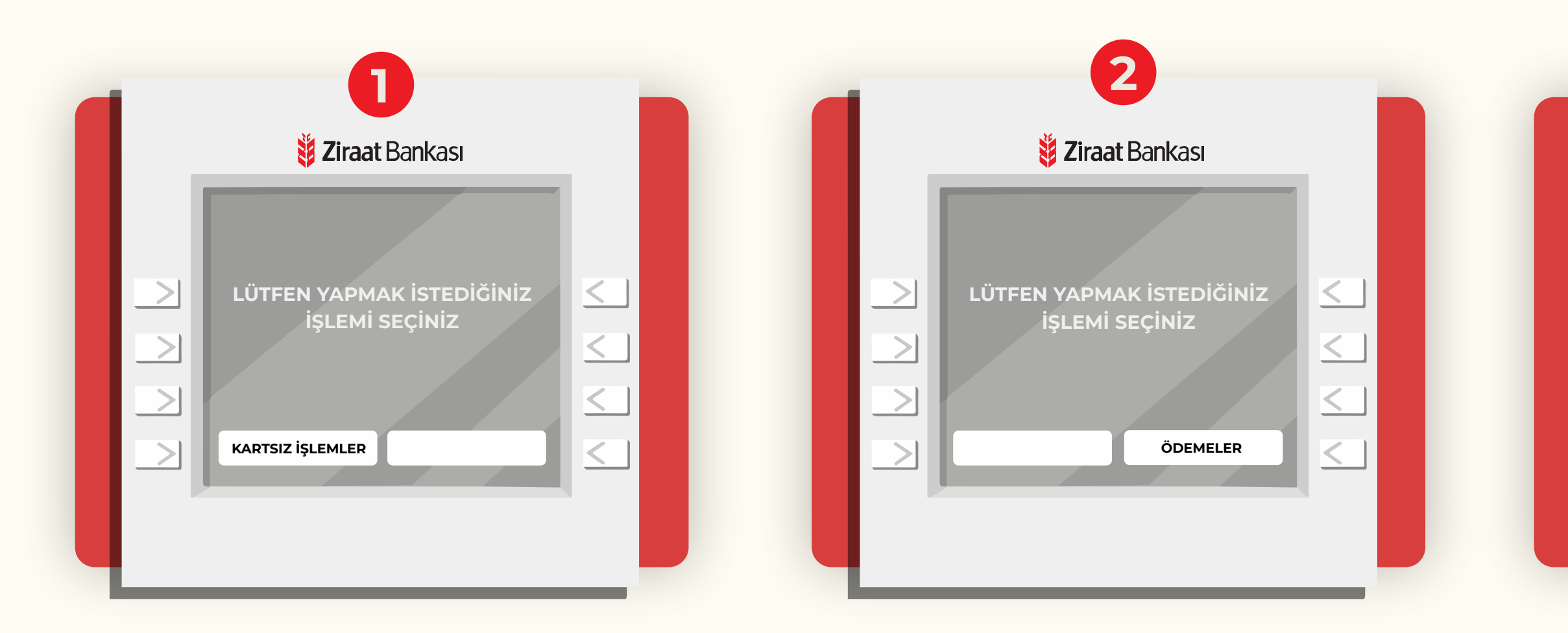

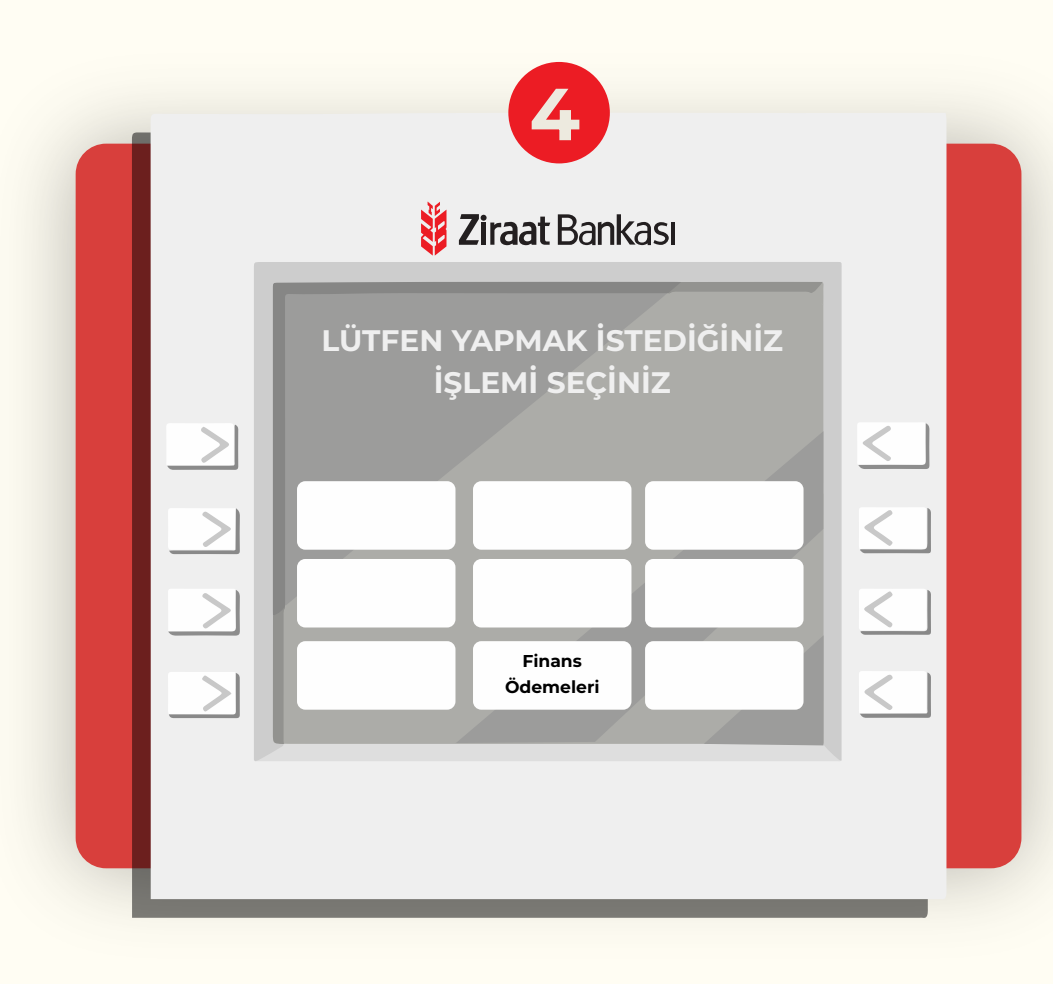

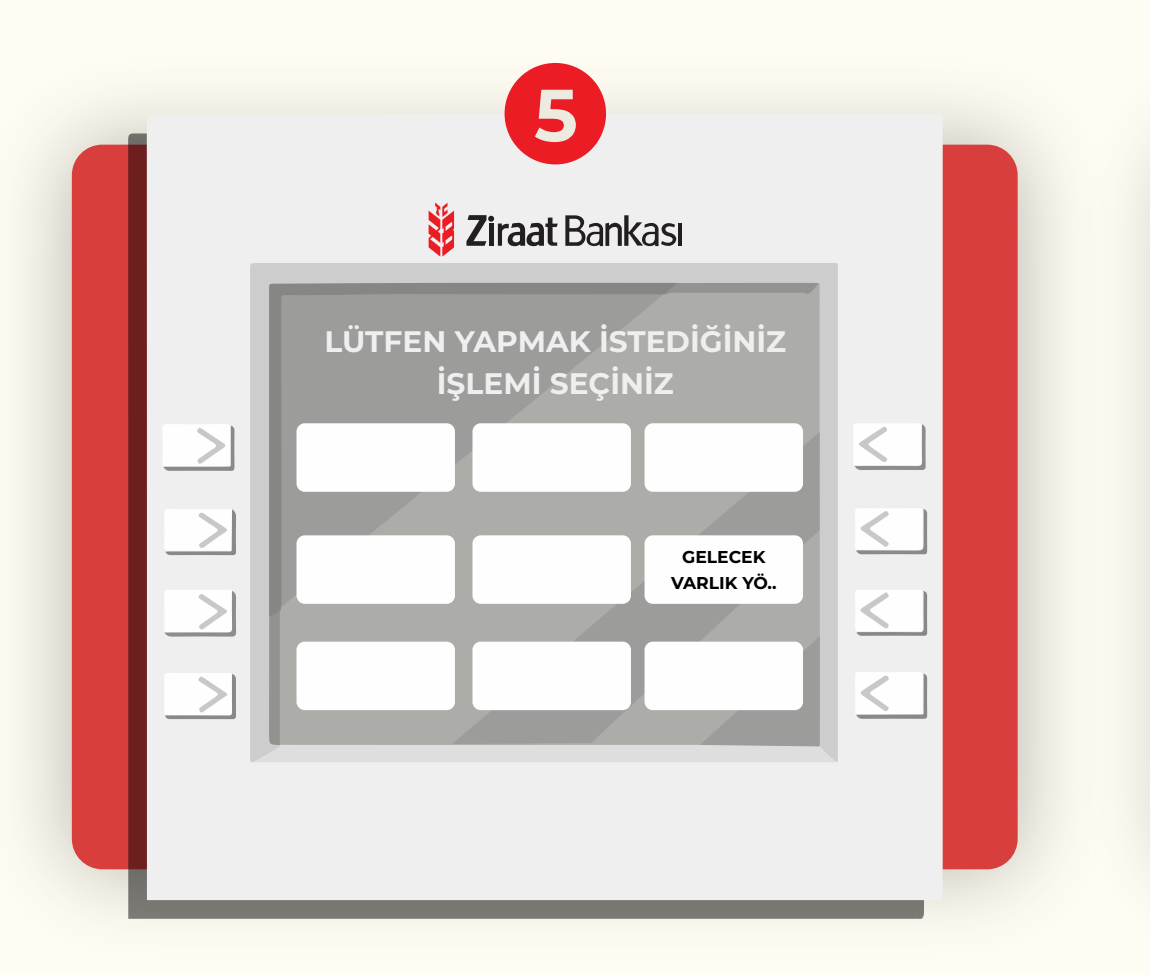

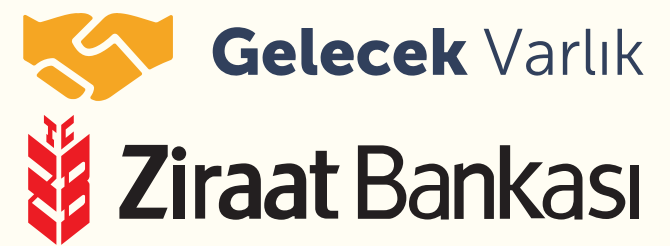

### ZİRAAT BANKASI ATM ÖDEME ADIMLARI

Borcunuzu Ziraat Bankası ATM'si üzerinden yandaki adımları takip ederek ödeyebilirsiniz.

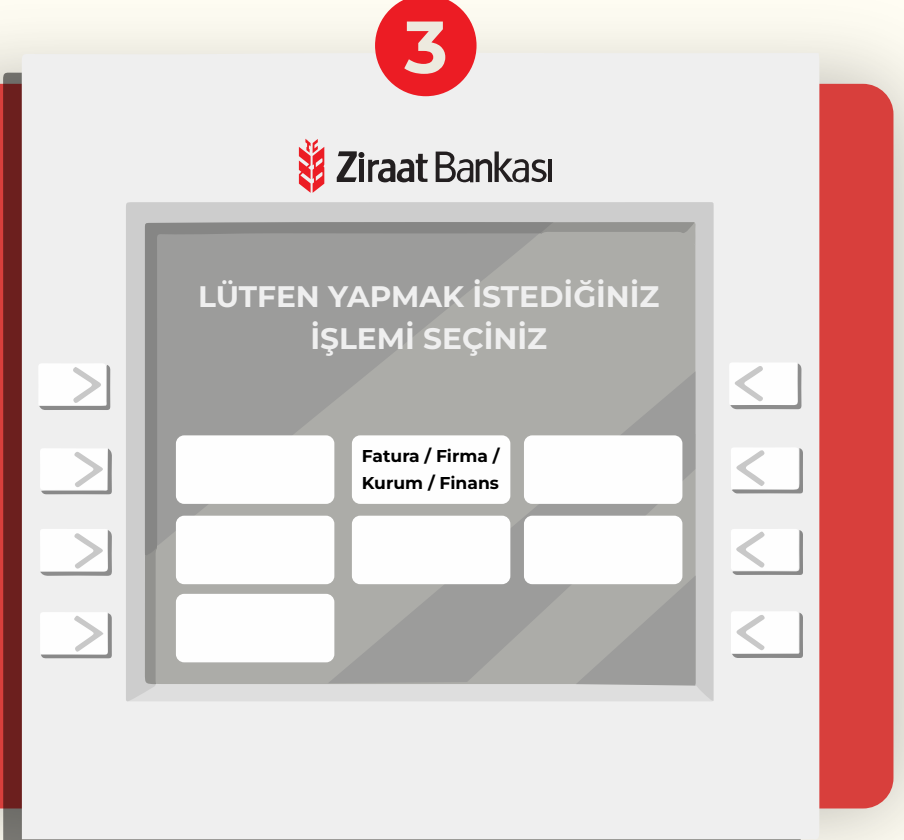

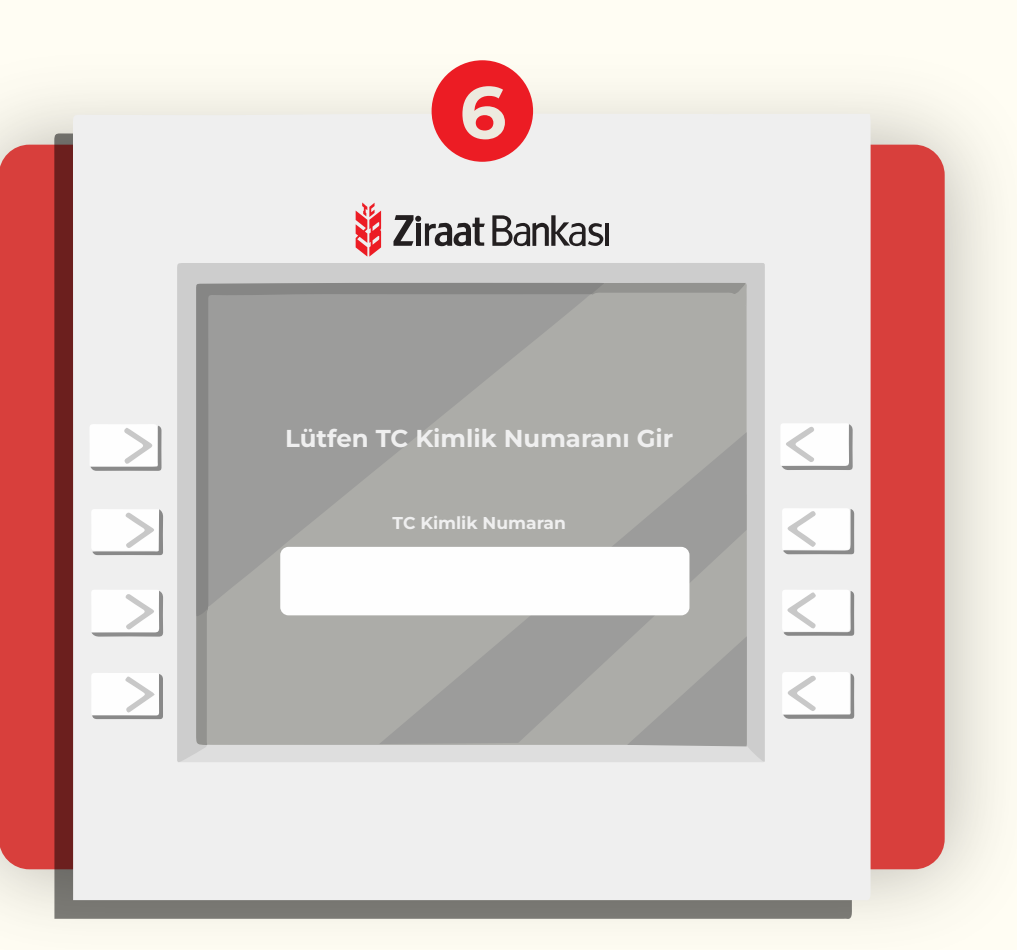

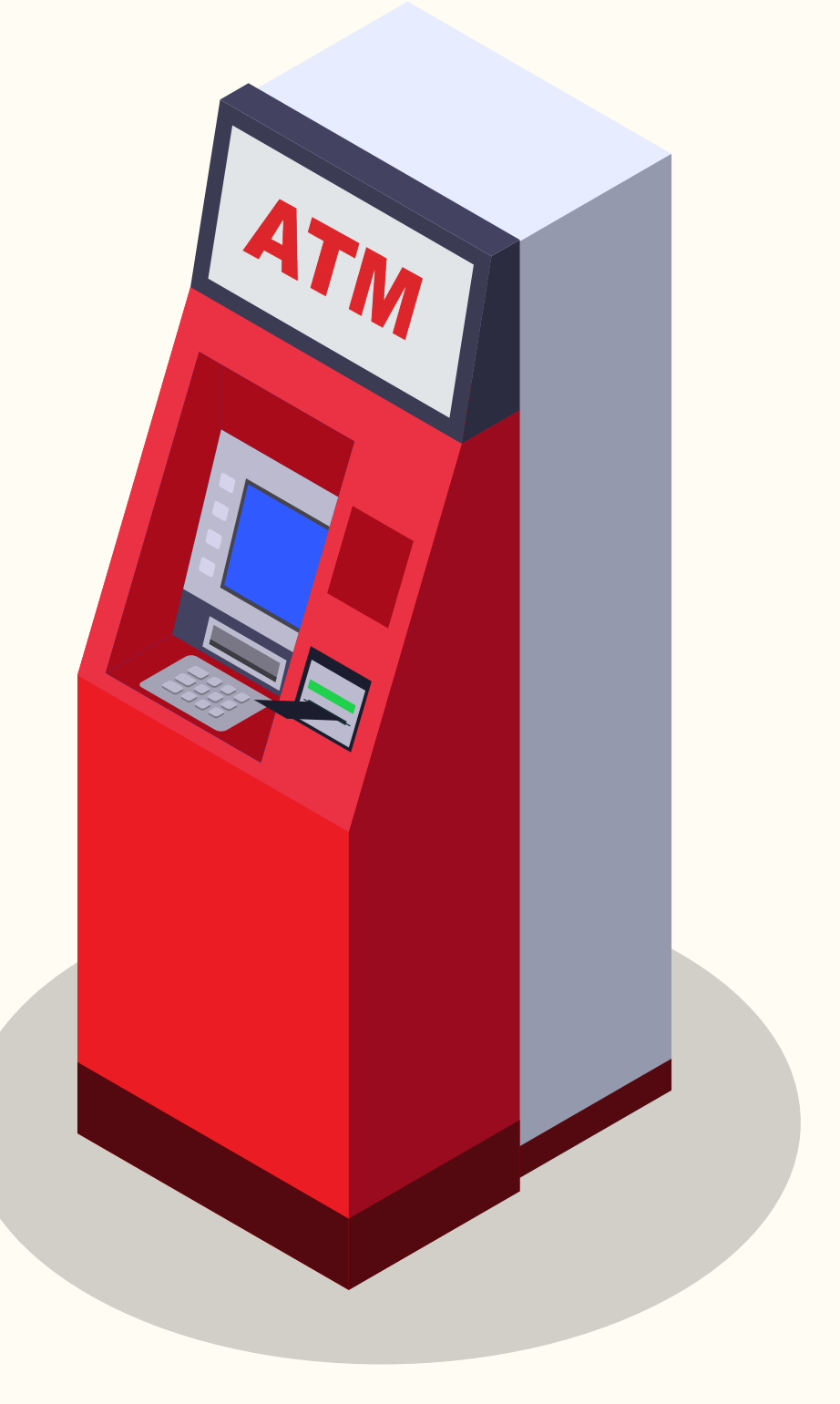

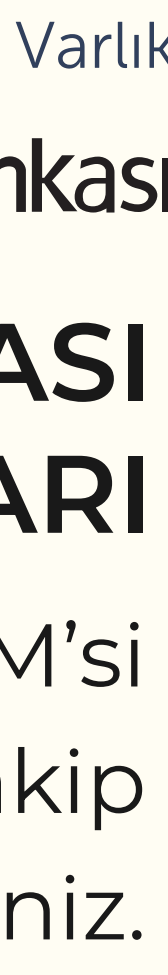

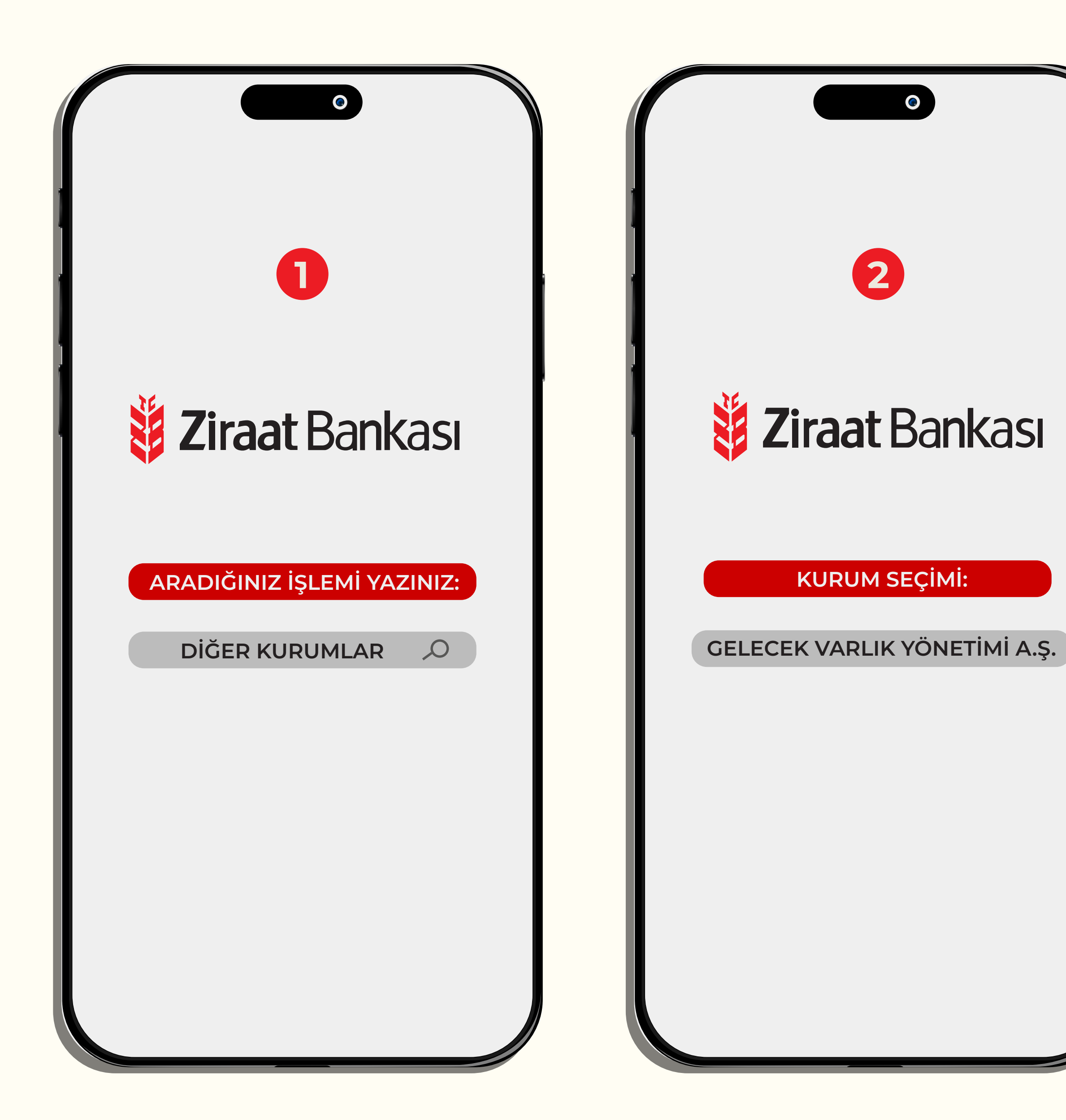

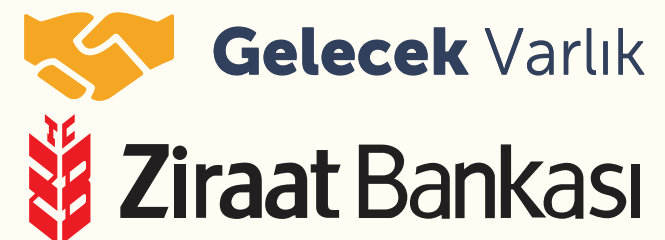

#### ZİRAAT BANKASI MOBİL BANKACILIK ÖDEME ADIMLARI

Borcunuzu Ziraat Bankası mobil bankacılık üzerinden yandaki adımları takip ederek ödeyebilirsiniz.

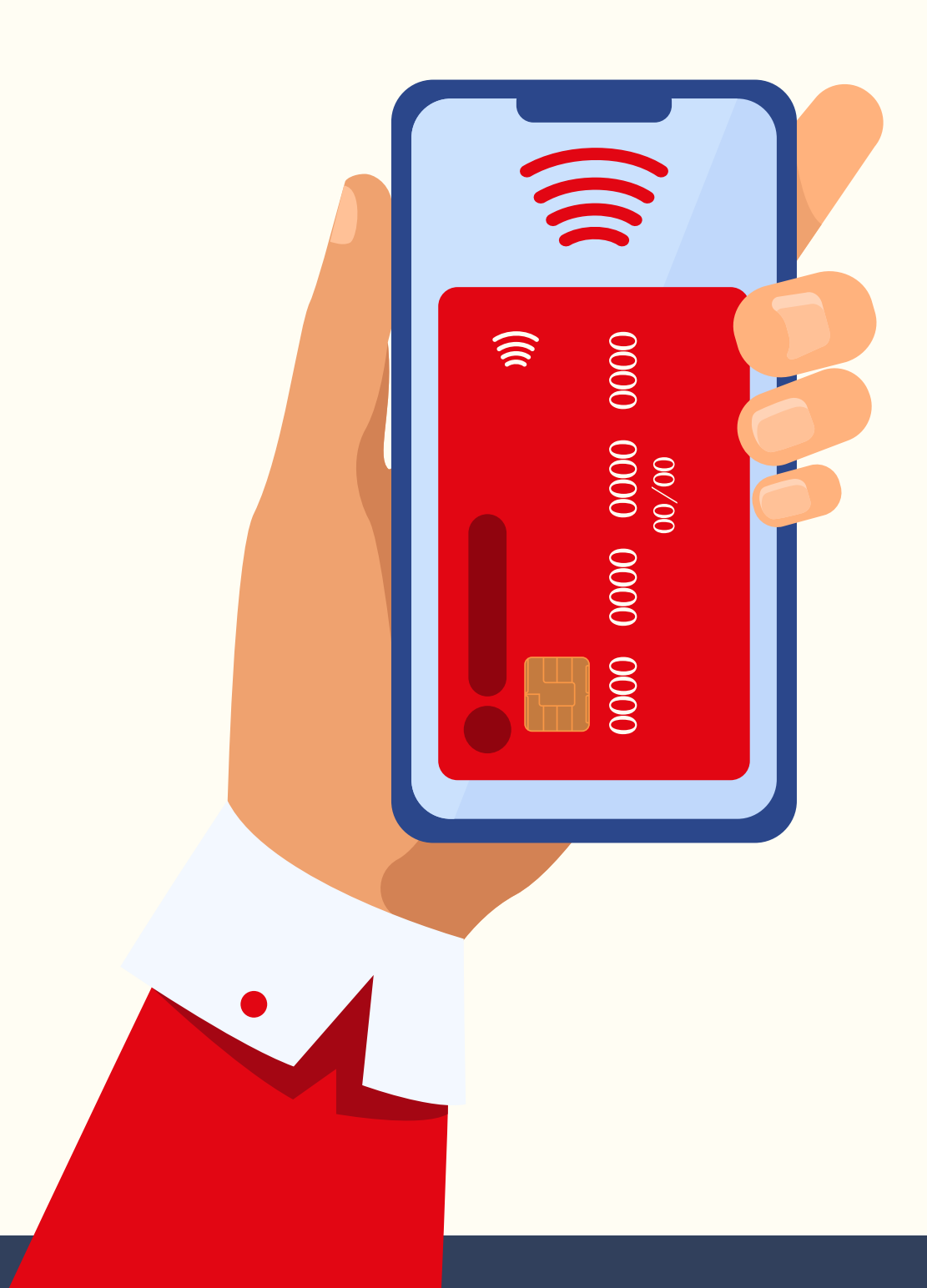

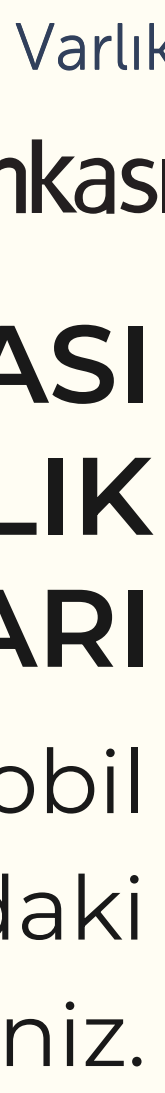

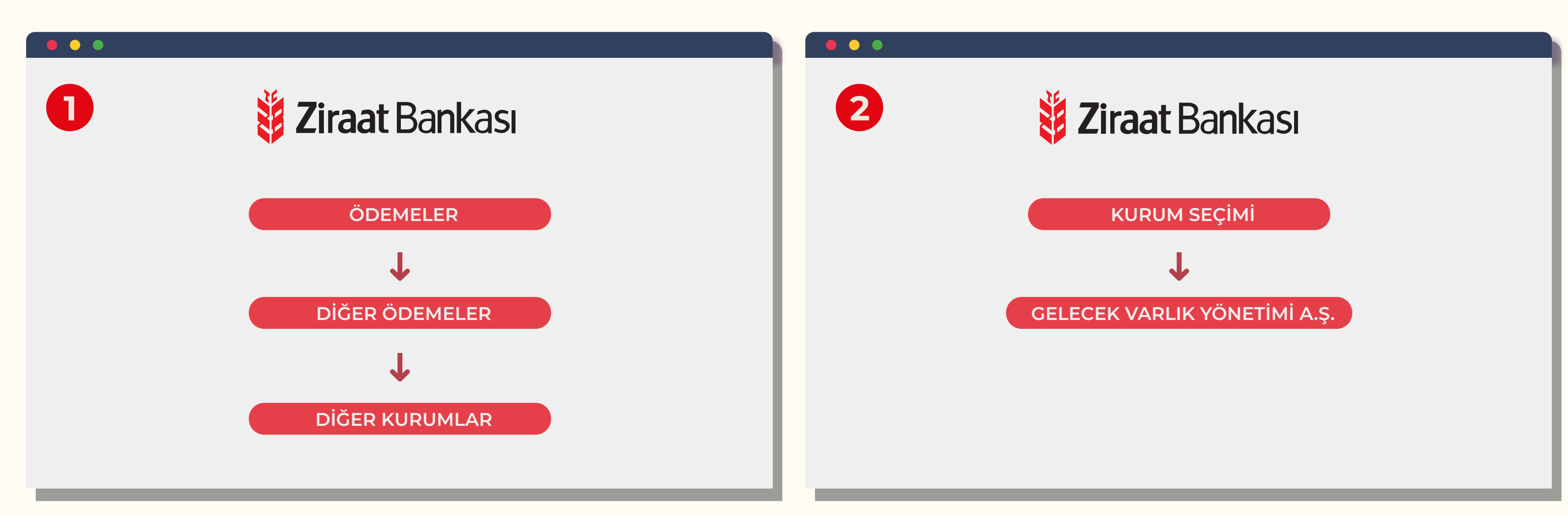

| $\leftarrow$ $\rightarrow$ C $ ightarrow$ bireysel.ziraa                  | aatbank.com.tr/Default.aspx                                                                                      | 8 🖈 🕨 🔵 |
|---------------------------------------------------------------------------|----------------------------------------------------------------------------------------------------|---------|
| <b>i Ziraat</b> Bankası                                                   | < Diğer Kurumlar                                                                                                 | R       |
| Hesaplarım                                                                | (a) > Odemeler > <u>Diger Odemeler</u> > Diger Kurumlar                                                          | E       |
| ►→ Para Transferleri                                                      | KURUM VE ABONE BİLGİLERİ         2         FATURA SEÇİMİ VE TUTAR BELİRLEME         3         ÖDEME ARACI SEÇİMİ |         |
| Süper Şube                                                                |                                                                                                    |         |
| 🖨 Kartlarım                                                               | T.C.Kimlik No                                                                                                    |         |
| Kesin Ödeme                                                               | 0                                                                                                    |         |
| Ödemeler                                                                  | Adı/Unvanı Soyadı                                                                                                |         |
| <b>C</b> Krediler                                                         |                                                                                                    |         |
| 强 Döviz ve Altın                                                          |                                                                                                    | )       |
| 한 Dış Ticaret                                                             | Gsm no                                                                                                    |         |
| D Yatırım                                                                 |                                                                                                    |         |
| Sigorta ve Bireysel<br>Emeklilik<br>Başvurular<br>Süper Platform          | DEVAM                                                                                                    |         |
| Fiyat ve Oranlar<br>Açık Bankacılık<br>İşlemlerim<br>Üye İşyeri İşlemleri |                                                                                                    |         |
| C-Devlet İşlemleri<br>Ç Profil ve Ayarlar                                 |                                                                                                    |         |
| Cikis Yardım Canlı Cevap Q                                                |                                                                                                    |         |

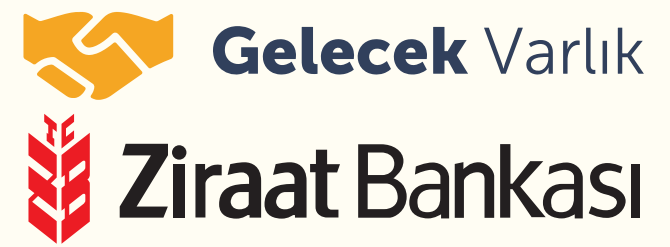

#### ZİRAAT BANKASI İNTERNET ŞUBESİ ÖDEME ADIMLARI

Borcunuzu Ziraat Bankası internet şubesi üzerinden yandaki adımları takip ederek ödeyebilirsiniz.

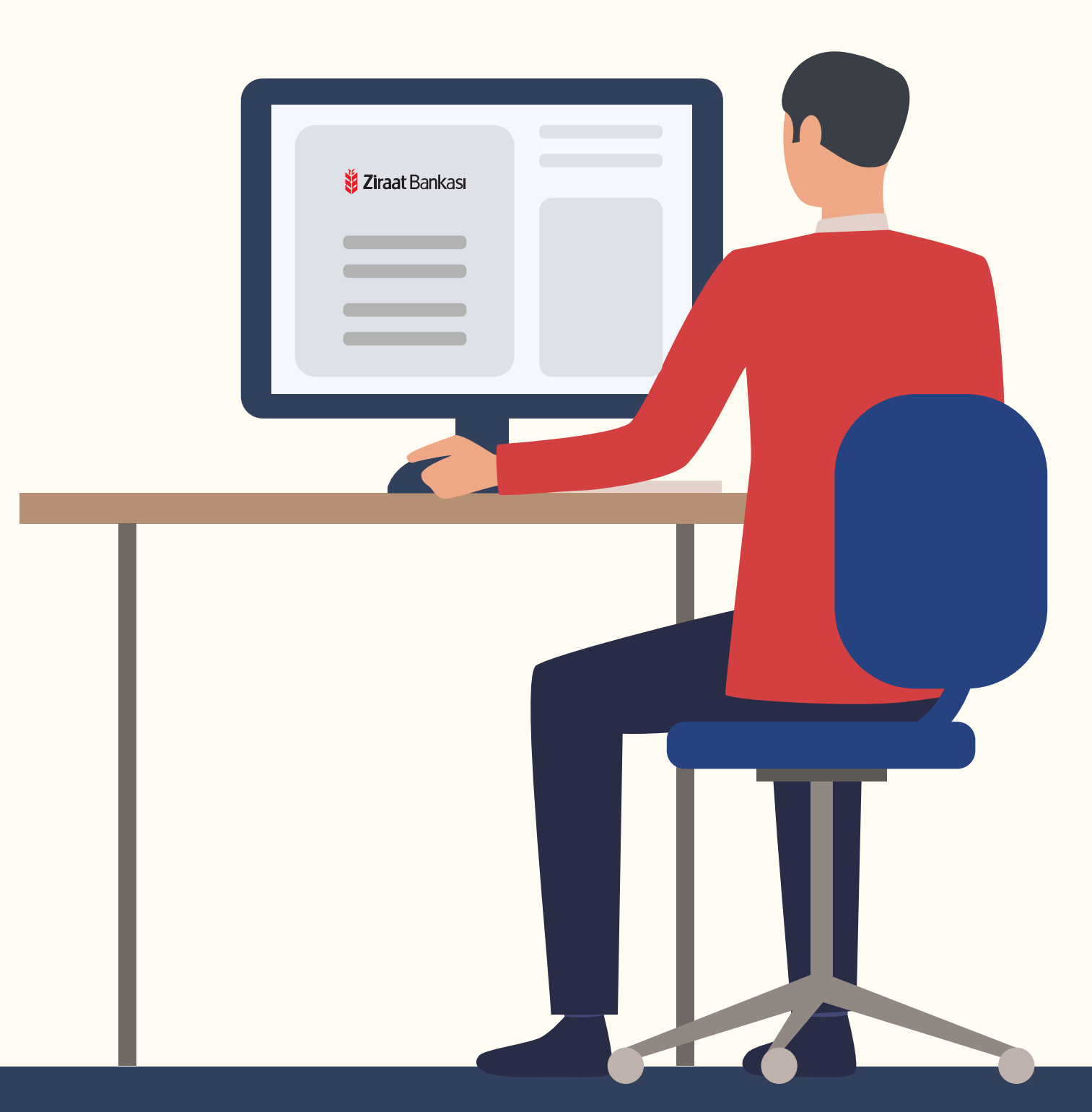

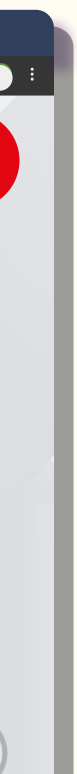

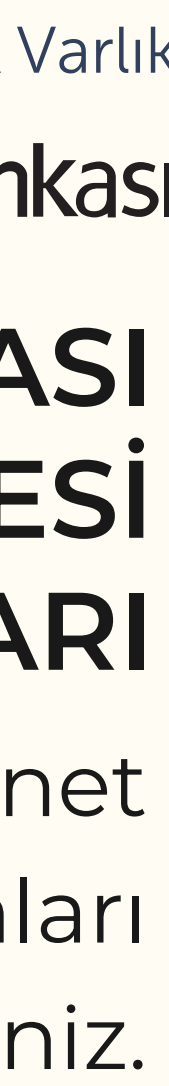

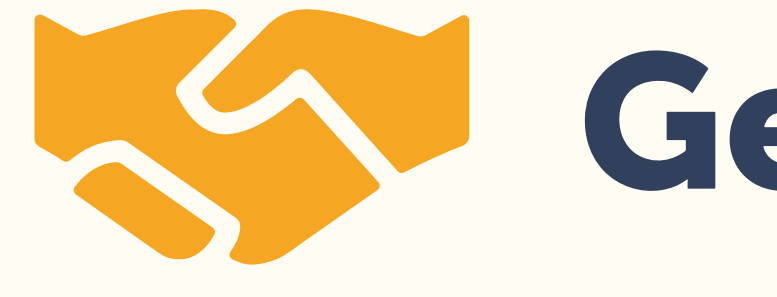

Güncelleme Tarihi: 26.09.2023

## Gelecek Varlık